### HOW TO MANAGE COLLABORATIONS

#### **Overview**

The following instructions explain how to create and manage express shipping collaborations within the eShip@Penn system. The function supports limited "Guest" access for inbound shipments for Research and non- Research materials, both Domestic and International. It provides a manageable and compliant alternative to Penn created "return labels." Collaborations create a limited self-service option for immediate, recurring, or regulated shipments packaged outside the University; no longer solely dependent on Penn personnel to coordinate.

For additional information and FAQs regarding eShip@Penn, review the <u>eShip@Penn website</u> hosted by <u>Penn Mail</u> <u>Services</u>.

#### **Key Points**

eShip@Penn provides the ability to set up non-Penn recipients as Collaborators. Collaboration allows for more details to be associated with a recipient than is available in the Address Book and allows shipments to Penn to be generated on demand, and at no cost by an external collaborator.

- Multiple "Ship To" addresses from the Address book allow sender to select one or many domestic locations only, at time of shipping. Supports pre-paid 2<sup>nd</sup> to 3<sup>rd</sup> party shipments. (multi "ship to" addresses are not available for international shipments)
- Shipping labels/Airway Bills can now be generated by non-Penn colleagues through eShip@Penn collaboration.
- Using the eShip application ensures the proper purchasing protocol is followed by using the default budget code of the Requester on every transaction. Each transaction can be tied back to Penn G/L and financial records through the tracking number, budget code, and Requester.
- Setting up a Collaboration can be done quickly, and in advance for immediate shipments, and shipping privileges easily modified, terminated, or extended as business needs dictate.
- Collaborations can be managed easily from any web-enabled device including laptops and smartphones.
- Collaboration for return shipping supports compliance requirements for restricted party screening, and simplifies billing, payment, and cost reallocation.

### When to Add a Collaborator

- For frequent *inbound* shipping to Penn, either research or business materials, both domestic and international.
- Research samples need to be shipped to and/or returned to a Penn recipient, with little advance notice, or outside normal business hours.
- Whenever regulated materials, including biologics and dry ice, will be prepared and packaged by shippers outside the university.
- For any on-going or recurring external or vendor relationships, where the shipping costs are paid by Penn and not otherwise addressed by a Purchase Order.
- As a more secure option than providing a departmental or University express carrier account number.

#### **Important Notes**

• Research Materials being shipped to Penn locations require the shipper to have the appropriate training (at the time of the creation of the shipment) to send the shipment.

- International shippers must comply with all applicable export regulations at their country of origin as well as import regulations for the US.
- Certain categories of Research Shipping Collaborations are disallowed to the University at this time: inbound Chemicals, Category A Biologicals, and Radioactive Materials. Please contact Penn <u>EHRS</u> for further instructions.
- With few exceptions, all inbound research material should be shipped through collaboration rather than providing a FedEx account number.
- Non-Penn Collaborators have a limited version of eShip@Penn and will not see confidential information, rates, shipment pricing or budget code details.
- When reviewing shipping history under "My Shipments", shipments to Penn from outside collaborators are marked with Shipment Status = *Inbound*. Sponsors may choose to filter Inbound shipments by individual collaborator name, or view All Collaborators.

*Note:* As with outbound shipments, your Domestic, International, and Research Material shipping histories are each unique reporting options under MY SHIPMENTS

| eS<br>Glo              | hip<br>bal | -         |                                                                                                    | Penn<br>UNIVERSITY OF PENNSYLVANIA                                                                                                    | DROP                                      | -OFFS SUPPLIES                                            | CONTACT           |
|------------------------|------------|-----------|----------------------------------------------------------------------------------------------------|----------------------------------------------------------------------------------------------------|-------------------------------------------|-----------------------------------------------------------|-------------------|
| HOME                   | RATE QUO   | TE S      | HIP TRACK                                                                                                    | QUICKSHIP MY SHIP                                                                                                    | MENTS ADDRESS BOO                         | K ACCT MANAGEMEI                                          | NT HELP LOGOU     |
| Dome                   | stic Sh    | nipm      | nent Histo                                                                                                    | ory                                                                                                    |                                           |                                                           |                   |
| Fi                     | rom Date:  | 12/1/2    | 020 🔳                                                                                                    |                                                                                                    |                                           |                                                           |                   |
|                        | To Date:   | 12/17/    | 2020 🔳                                                                                                    |                                                                                                    |                                           |                                                           |                   |
| Tracking,              | /Order #:  |           |                                                                                                    |                                                                                                    |                                           |                                                           |                   |
| Shipme                 | nt Status: | Inbour    | nd 🗸 Al                                                                                                    | I Collaborators 🗸                                                                                                    |                                           |                                                           |                   |
|                        |            | Gene      | rate                                                                                                    |                                                                                                    |                                           |                                                           |                   |
|                        |            |           |                                                                                                    |                                                                                                    | _                                         |                                                           |                   |
|                        | Order #    | Item<br># | Origin                                                                                                    | Destination                                                                                                    | Service                                   | Tracking                                                  | Total             |
| Cancelled<br>(Inbound) | 108918463  | 1         | University of<br>Outside<br>Collaborator<br>Test User<br>730 N. Swarthmod<br>Ave<br>Ste TBD<br>Swarthmore PA<br>19081<br>United States | UPENN/Valerie J.<br>Morgan<br>Business Services<br>Division<br>3401 Walnut Street<br>Ste 440A<br>Philadelphia PA 19104<br>United States | UPS 2nd Day Air<br>On<br>12/17/2020       | 128076EA029370607<br>No information at this<br>time.      | 4 <u>USD 9.66</u> |
| Cancelled<br>(Inbound) | 108867865  | 1         | esg<br>Mark Roberts<br>18111 Preston Ro<br>Dallas TX 75252<br>United States                                                            | UPENN<br>Regular User<br>d 3620 Hamilton Walk<br>test<br>Philadelphia PA 19104<br>United States                                         | FedEx Standard Overnig<br>On<br>12/1/2020 | ht <u>399697384769</u><br>No information at this<br>time. | <u>USD 13.53</u>  |

### How to Manage Collaborations: Adding a Collaborator

1. At the top of your eShip@Penn window, click on *Manage Collaborations* under Acct Management menu.

| eShip<br>Global District of Pe  | CAOP-OFFS S                                                                                                    | UPALIES CONTACT                                                                                                    |
|---------------------------------|----------------------------------------------------------------------------------------------------|----------------------------------------------------------------------------------------------------|
| HOME RATE QUOTE SHIP TRACK QUIC | KSHIP MY SHIPMENTS ADDRESS BOOK<br>More Features<br>More Flexibi<br>Le<br>Please choose the shipping activity that you<br>the menu at the top to proceed. If you need as<br>the Help button on the top menu. | ACCT MANAGEMENT HELP LOGOUT<br>User Profile<br>User Preferences<br>Manage Collaborations<br>Manage Users<br>Iity<br>ss Work<br>want to perform from<br>ssistance, click on |
|                                 | eShipGiobal is a trade name and servi                                                                                                    | \$2020 eShipGiocea Inc.<br>e mark of eShipGiocea Inc.                                                                                                    |

- 2. Complete all Guest Shipper information on the Collaborator Invitation and click on **Send Invitation**.
  - Required Fields include:
    - Shipment Origin (Country)
    - First and Last Name of the Collaborator preparing the inbound shipment
    - Email address which should receive the activation invitation
    - Number of Shipments permitted (this can later be modified)
    - Allowed Workflows (select one or both)
      - Non-Research Material Shipping (Business documents or non-regulated products)
      - Research Material Shipping (biological, dry ice)

| Collaborator Invitation        |                                               |  |  |  |
|--------------------------------|-----------------------------------------------|--|--|--|
| Collaborator Invitation        |                                               |  |  |  |
| *Shipment Origin: S            | elect Country                                 |  |  |  |
| *First Name:                   |                                               |  |  |  |
| *Last Name:                    |                                               |  |  |  |
| *Email:                        |                                               |  |  |  |
| *Number of Shipments:          |                                               |  |  |  |
| *Control Code: 12              | 937652                                        |  |  |  |
| Allowed Workflows              |                                               |  |  |  |
| Non Research Material Shipping | Research Material Shipping<br>Send Invitation |  |  |  |

3. The system will display your confirmation under Collaborator List with a Status of Pending, until accepted

|                | Collaborator List                                |                                                                                            |                   |                                      |                                  |                                          |                             |
|----------------|--------------------------------------------------|--------------------------------------------------------------------------------------------|-------------------|--------------------------------------|----------------------------------|------------------------------------------|-----------------------------|
|                | Collaborator Name and<br>Email                   | Collaboration Status                                                                       | Shipment<br>Limit | Non Research<br>Material<br>Shipping | Research<br>Material<br>Shipping | Associated<br>Billing Reference          | Collaboration<br>created on |
| <u>Details</u> | Valerie Morgan TEST<br>(vcdebater92@comcast.net) | Pending<br><u>Re-send</u><br>Invitation/Activation<br><u>Email</u><br>Delete Collaboration | 10                | Y                                    | Y                                | No default<br>payment method<br>detected | 12/15/2020                  |
| <u>Details</u> | Kanisha Scott<br>(kanisha@upenn.edu)             | Pending<br><u>Re-send</u><br>Invitation/Activation<br><u>Email</u><br>Delete Collaboration | 10                | Y                                    | Y                                | No default<br>payment method<br>detected | 12/1/2020                   |
|                |                                                  |                                                                                            |                   |                                      |                                  |                                          |                             |

- You cannot proceed with the inbound shipment until the Collaborator registers. If Pending, the Penn staff member can either **Re-send** the invitation or **Delete** the collaboration.
- If the request was sent to an incorrect email, the original invitation cannot be edited and re-sent. Delete the collaboration in error and create a *new* invitation to the correct email address.
- Number of Shipments and Allowed Workflows may be edited after registration, anytime during the course of the collaboration.
- 4. eShip@Penn sends out an email notification to the guest Collaborator an Invitation to Collaborate noting the Penn staff member's name and email, with instructions on how to register. The activation email will be addressed from **no-reply@eshipglobal.com**.

| aShinGlahal - Invitation to collaborate                                                                                                    |  |  |  |  |
|----------------------------------------------------------------------------------------------------|--|--|--|--|
| eshipsional - invitation to conaborate                                                                                                    |  |  |  |  |
| no-reply@eshipglobal.com <no-reply@eshipglobal.com>           12/2/2020 10:07 AM</no-reply@eshipglobal.com>                                                                                     |  |  |  |  |
| To: vcdebater92@comcast.net                                                                                                    |  |  |  |  |
| Dear Valerie Morgan,                                                                                                    |  |  |  |  |
| KANISHA SCOTT ( kanisha@upenn.edu) would like to collaborate with you for Inbound shipping.<br>Please activate the invitation by clicking on the following link.                                |  |  |  |  |
| https://upenn.eshipglobal.com/Registration/                                                                                                    |  |  |  |  |
| We encourage you to email us at <u>Support@eShipGlobal.com</u> or call us at <u>(800) 816-1615</u> (International callers please call 001-972-518-1775) with any questions that you might have. |  |  |  |  |
| Thank you.                                                                                                    |  |  |  |  |
| Sincerely,<br>The eShipGlobal Team.                                                                                                    |  |  |  |  |

5. The Collaborator must accept their invitation by clicking on the email link to activate. They need to set a password, confirm their default Ship From Address and **Register**:

| eShip<br>Global <sup>-</sup> |                                                                                                    |  |
|------------------------------|----------------------------------------------------------------------------------------------------|--|
|                              | Collaborator Registration                                                                                                    |  |
|                              | Please complete the form below to create a<br>collaborator profile. On successful registration you will<br>receive an email with further instructions. |  |
|                              | Email                                                                                                    |  |
|                              | *Password                                                                                                    |  |
|                              | *Re-type Password                                                                                                    |  |
|                              | *First Name                                                                                                    |  |
|                              | *Last Name                                                                                                    |  |
|                              | *Company Name                                                                                                    |  |
|                              | *Address Line 1                                                                                                    |  |
|                              | Address Line 2                                                                                                    |  |
|                              | *City                                                                                                    |  |
|                              | *State                                                                                                    |  |
|                              | Select State                                                                                                    |  |
|                              | *2Ip/Postal Code                                                                                                    |  |
|                              | Country                                                                                                    |  |
|                              | United States                                                                                                    |  |
|                              | *Phone                                                                                                    |  |
|                              | (000.000/0000)<br>Register                                                                                                    |  |
|                              | * Required Fields                                                                                                    |  |

6. Successful registration will immediately be confirmed for the Collaborator.

| eShip<br>Global | DEGRACITS BUPLES CONTACT                                                                                                    |
|-----------------|----------------------------------------------------------------------------------------------------|
|                 | Collaboration Activation                                                                                                    |
|                 | Success! Your collaboration has been activated<br>successfully.<br>Please check your email for additional information for<br>accessing our system. You can login by clicking on the<br>button below. |

7. Once the Collaborator registers successfully, eShip@Penn will send an email to the Penn user informing that the Collaborator registered, and the guest user can go ahead and create an inbound shipment.

| From: < <u>no-reply@eshipglobal.com</u> >                                                                                                    |
|----------------------------------------------------------------------------------------------------|
| Date: Wed, Dec 16, 2020, 11:29 PM                                                                                                    |
| Subject: eShipGlobal - Collaboration Confirmation                                                                                                    |
| 10: < <u>eamoveos@gmai</u> >                                                                                                    |
|                                                                                                    |
| Dear VALERIE J MORGAN,                                                                                                    |
| Your collaboration has been activated successfully. Please find additional                                                                                                    |
| information on the collaboration below:                                                                                                    |
| To access your account, please click on the following link:                                                                                                    |
| https://upenn.eshipglobal.com/login/systemlogin.asp.                                                                                                    |
|                                                                                                    |
| For shipping assistance, follow the step-by-step instructions on how to create a shipment here: <a href="https://upenn.eshipglobal.com/inbound_directions.pdf">https://upenn.eshipglobal.com/inbound_directions.pdf</a> . |
|                                                                                                    |
| Thank you.                                                                                                    |
|                                                                                                    |
| Sincerely,                                                                                                    |
| The eShipGlobal Team.                                                                                                    |

8. When the Penn sponsor returns to the eShip **ACCT MANAGEMENT/Manage Collaborations** menu , the status of the new collaboration should now display as *Active* on the Collaborator list.

| Collaborator List |                                          |                      |                   |                                      |                                  |                                             |                             |
|-------------------|------------------------------------------|----------------------|-------------------|--------------------------------------|----------------------------------|---------------------------------------------|-----------------------------|
|                   | Collaborator Name and Email              | Collaboration Status | Shipment<br>Limit | Non Research<br>Material<br>Shipping | Research<br>Material<br>Shipping | Associated<br>Billing Reference             | Collaboration<br>created on |
| <u>Details</u>    | Test User<br>(blessedinlove09@gmail.com) | Active               | 15                | Y                                    | Y                                | No default<br>payment<br>method<br>detected | 12/16/2020                  |

9. The only **SHIP TO** address initially available to a Collaborator will be the sponsor's eShip@Penn default system address. It is <u>highly recommended</u> all sponsors review their current system generated inbound shipping address for correctness by selecting **Details** on any newly active Collaboration.

|                    | Contact<br>Name                  | Company Name               | Address Line 1        | Address Line<br>2 | City         | State | Zipcode | Country |
|--------------------|----------------------------------|----------------------------|-----------------------|-------------------|--------------|-------|---------|---------|
| Default<br>Address | Business<br>Services<br>Division | UPENN/Valerie<br>J. Morgan | 3401 Walnut<br>Street | Ste 440A          | Philadelphia | РА    | 19104   | us      |

### How to Manage Collaborations: Edit or Update

1. To edit or update your collaboration, click on the **Details** link.

|                |                                      | c                                                                                                 | ollabo            | orator List                          |                                  |                                       |                             |
|----------------|--------------------------------------|---------------------------------------------------------------------------------------------------|-------------------|--------------------------------------|----------------------------------|---------------------------------------|-----------------------------|
|                | Collaborator Name<br>and Email       | Collaboration Status                                                                              | Shipment<br>Limit | Non Research<br>Material<br>Shipping | Research<br>Material<br>Shipping | Associated Billing<br>Reference       | Collaboration<br>created on |
| <u>Details</u> | Kanisha Scott<br>(kanisha@upenn.edu) | Pending<br><u>Re-send</u><br><u>Invitation/Activation</u><br><u>Email</u><br>Delete Collaboration | 10                | Y                                    | Y                                | No default payment<br>method detected | 12/1/2020                   |

- 2. Edit your collaboration:
  - Modify the status (Active or Expired)
  - Increase or decrease the number of shipments you would like your collaborator to be able to ship
  - Update the allowed workflows (RMS Research Material Shipments, or Non-RMS)

| Collaborator Detail | 5                        |
|---------------------|--------------------------|
| Contact name:       | Test User                |
| Email Address:      | B SSI 11 DVE09@GMAIL.COM |
| Status:             | Active 🗸                 |
| Shipment Limits:    | 15                       |
| Cost Object:        | 12937652                 |
| Allowed Workflows:  | Rms 🗹 Non-Rms            |
|                     | Save Changes             |

NOTE: You can terminate any collaboration by changing the status to "Expired"

 From the Details screen, you may also add any Approved Address listed from your current eShip Sender's Address Book. To make new Ship To addresses available, or to edit existing addresses, you first need to add or edit them under your main eShip ADDRESS BOOK/Sender Addresses.

| Approved Addresses                                                                                                    |                                  |                            |                       |                   |              |       |         |         |
|----------------------------------------------------------------------------------------------------|----------------------------------|----------------------------|-----------------------|-------------------|--------------|-------|---------|---------|
| <ul> <li>Inviter (you): The addresses added below will be available for this collaborator to send shipments to. These addresses are from your "Sender" Address book. To add additional addresses, please go to your address book and click on "Sender Address".</li> <li>Collaborator: the default and added addresses will be migrated to the collaborator as Recipient (Ship To) Addresses.</li> </ul> |                                  |                            |                       |                   |              |       |         |         |
|                                                                                                    | Contact<br>Name                  | Company Name               | Address Line 1        | Address Line<br>2 | City         | State | Zipcode | Country |
| Default<br>Address                                                                                                    | Business<br>Services<br>Division | UPENN/Valerie<br>J. Morgan | 3401 Walnut<br>Street | Ste 440A          | Philadelphia | РА    | 19104   | US      |
| Add                                                                                                    | This is a test                   | Joe Smith/Lab<br>name      | 1250 Porter St        |                   | Franklin     | TN    | 37064   | US      |

### Guidance for Collaborators using eShip for regulated shipments

1. To ship a package as the collaborator, select the inviter.

| eShip<br>Global | CROPORTS SURLIES CONTACT                 |
|-----------------|------------------------------------------|
| HOME SHIP TRACK | MY SHIPMENTS ACCT MANAGEMENT HELP LOGOUT |
|                 | Choose collaboration to continue         |
| Sele            | select Inviter<br>Contrue                |

2. Answer whether the shipment contains any hazards or regulated material.

| eShip<br>Global <sup>®</sup>                                                                              | Penny Penny Versity               | DROP-OFFS | SUPPLIES | CONTACT   |
|----------------------------------------------------------------------------------------------------|-----------------------------------|-----------|----------|-----------|
| HOME SHIP TRACK                                                                                           | MY SHIPMENTS ACCT MANAGEMENT HELP | LOGOUT    |          |           |
|                                                                                                    | SHIPPING SELECTION                |           |          |           |
|                                                                                                    |                                   |           |          |           |
| Does your shipment cont                                                                                   | in any of the following:          |           |          |           |
| <ul> <li>Biological Material</li> <li>Chemicals</li> <li>Radioactive Material</li> <li>Dry Ice</li> </ul> | s<br>als                          |           |          |           |
|                                                                                                    | () Yes                            |           |          |           |
|                                                                                                    | O No                              |           |          |           |
|                                                                                                    | /                                 |           |          |           |
| Answer t                                                                                                  | ne question about shippi          | ing haz   | zardous  | materials |
|                                                                                                    |                                   |           |          |           |

3. The shipper must have current shipping training to send any hazardous or regulated materials. The shipper must agree to this statement to continue.

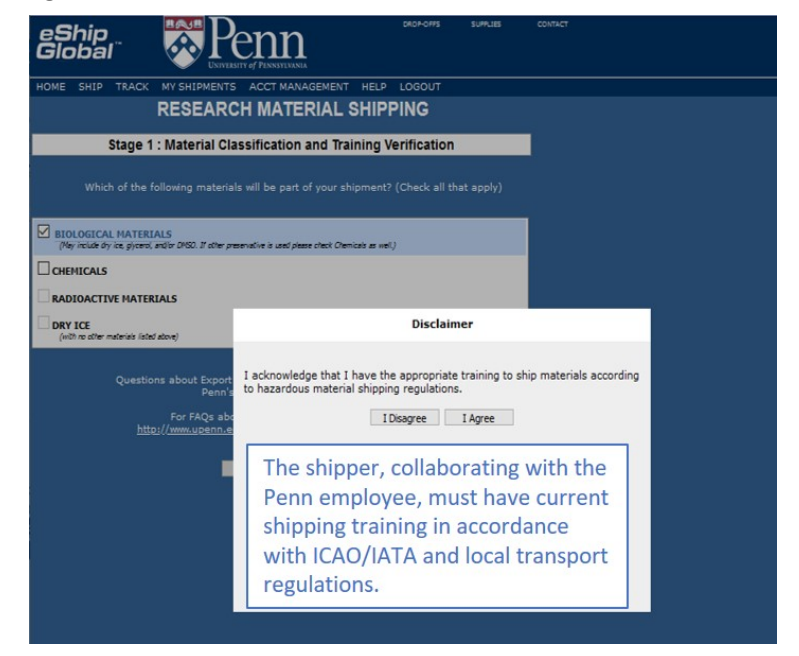

4. Select the appropriate classification for your biological shipment.

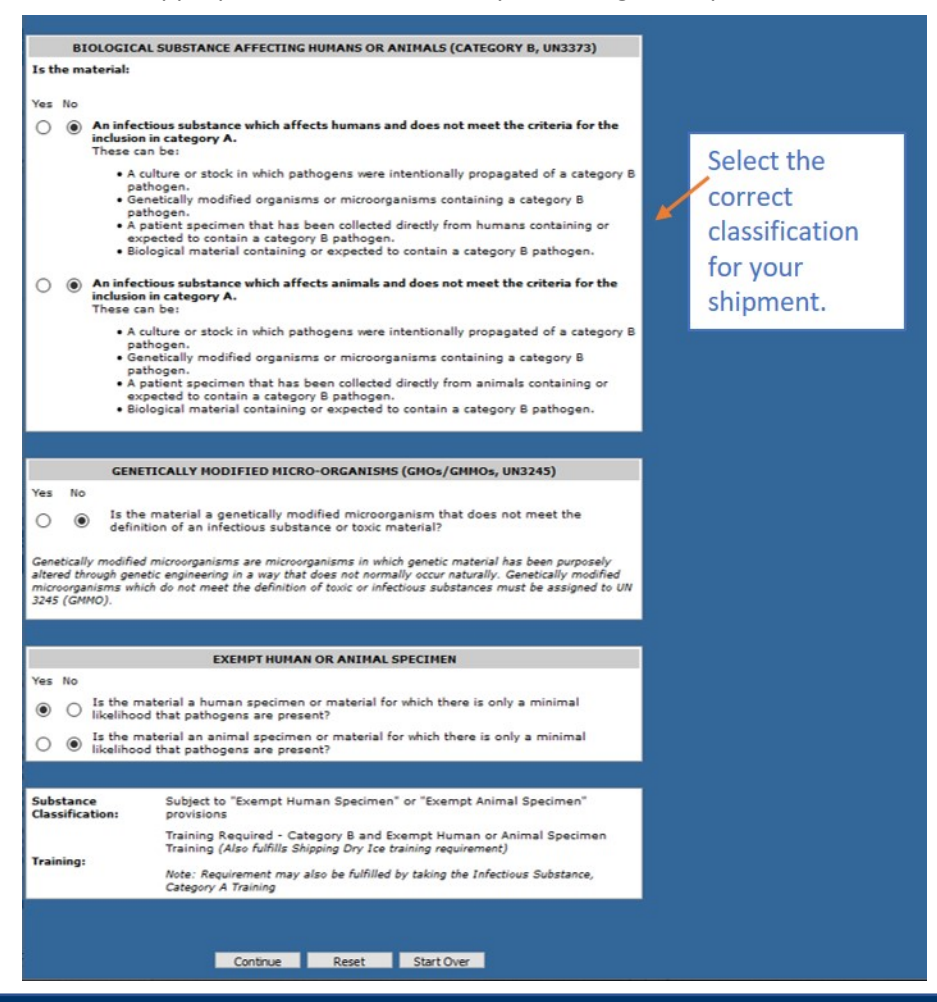

5. The shipper will complete the material description, quantity, and value.

| eShip<br>Global" Pennsitiana                                                                                                    | DROP-OFFS                                        | SUPPLIES                   | CONTACT               |  |
|----------------------------------------------------------------------------------------------------|--------------------------------------------------|----------------------------|-----------------------|--|
| OME SHIP TRACK MY SHIPMENTS ACCT MANAGEMENT HE                                                                                                    | LP LOGOUT                                        |                            |                       |  |
| RESEARCH MATERIAL SH                                                                                                    | IPPING                                           |                            |                       |  |
| Stage 2 : Material Selection                                                                                                    |                                                  |                            |                       |  |
| MATERIAL DATABASE                                                                                                    |                                                  |                            |                       |  |
| Please provide details about the material you are shipping in the                                                                                                    | form below inclu                                 | ding:                      |                       |  |
| <ul> <li>Material Name (Provide description that includes the origin of the material and solution it is packed in, for example protein derived from rat serum, noninfectious in ethanol)</li> <li>Quantity in each inner receptacle (For shipments with multiple inner containers)</li> <li>Total Quantity in Package (Total weight or volume of package contents)</li> <li>Net Value in USD (Total value of package contents)</li> <li>NOTE: For Dry Ice shipments, enter quantity of dry ice (in lbs) in the "Special Instructions" section on the next screen.</li> </ul> |                                                  |                            |                       |  |
| * Material Name: Provide a description of the material, for exan<br>infectious-has not been exposed to animal pathogens-not regul,<br>the wording for the "Description of Goods" in the Commercial In                                                                                                    | nple "Murine Cell<br>ated" because thi<br>woice. | line-not<br>is will become | e.                    |  |
| Material Entry<br>Material Classification: Exempt Human Specimen                                                                                                    | 4                                                |                            | Complete the material |  |
| *Material Name:                                                                                                    |                                                  |                            | description,          |  |
| *Total Quantity in Package: 🛛 🚽 (Max. Total Q                                                                                                    | nty: NA)                                         |                            | quantity, and         |  |
| *Net Value in USD(Min. 1):                                                                                                    |                                                  |                            | value details         |  |
| Does the material contain any chemical preservative?     for VOUR                                                                                                    |                                                  |                            |                       |  |
| Add another material Continue                                                                                                    | Start Over                                       |                            | shipment.             |  |

6. The shipper will complete the shipping information, including address, package information, and special instructions, including the use of Dry Ice.

| eShip<br>Global                      | THE ROP-OFFS SUPPLIES CONTACT                                                                         |
|--------------------------------------|----------------------------------------------------------------------------------------------------|
| HOME SHIP                            | TRACK MY SHIPMENTS ACCT MANAGEMENT HELP LOGOUT                                                        |
|                                      | RESEARCH MATERIAL SHIPPING                                                                            |
|                                      | Stage 3 : Shipment Creation and Documentation                                                         |
|                                      |                                                                                                    |
| Ship Domes                           | tic                                                                                                   |
| Ship From:                           | Name ShinningDate:                                                                                    |
| Shipper Information                  | Address                                                                                               |
|                                      | Edit                                                                                                  |
|                                      |                                                                                                    |
| Ship To:                             | Select Address                                                                                        |
| Research                             | Material Name Material Classification UN or ID No. Harmonized Code *Net Weight Net Value(USD) O ratio |
| Materials:                           | Lissue EXEMPT HUMAN SPECIMEN 1ml 1                                                                    |
| Package Info:<br>(Choose Package     | No. of pkgs. for each address above: 1 💿 Identical 🔿 Non-Identical                                    |
| type and<br>Service from             | Type: Select a package V Service: Select a service                                                    |
| the dropdown<br>list)                | Total Pkg Weight: (Ibs) Dimensions: X X (indies)                                                      |
|                                      | Shipment Ref:                                                                                         |
|                                      | Help                                                                                                  |
| Special                              | Complete the                                                                                          |
| Instructions:<br>(Additional charges | Saturday Delivery shipping                                                                            |
| may apply for some special services) | Signature Required information                                                                        |
|                                      | Signature Release                                                                                     |
|                                      | Dangerous Goods Dangerous Goods Type:Select                                                           |
|                                      |                                                                                                    |
|                                      | shipments only)                                                                                       |
|                                      | Overpack                                                                                              |
|                                      | Decl. Value: 0 (US\$)                                                                                 |
| Email                                | Help                                                                                                  |
| Notifications:                       | Notify Shipper Notify Recipient Notify Shipper on Delivery                                            |
| will be sent<br>free of charge)      | Notify Others on Delivery                                                                             |
|                                      | I notify simples on exceptions                                                                        |
|                                      | Help                                                                                                  |
|                                      | Show Quote Ship Start Over                                                                            |
|                                      |                                                                                                    |

7. Finally, the shipper must acknowledge that they will follow all regulations required to ship this package, as listed in the pop-up window. This will be customized to the shipment and material details.

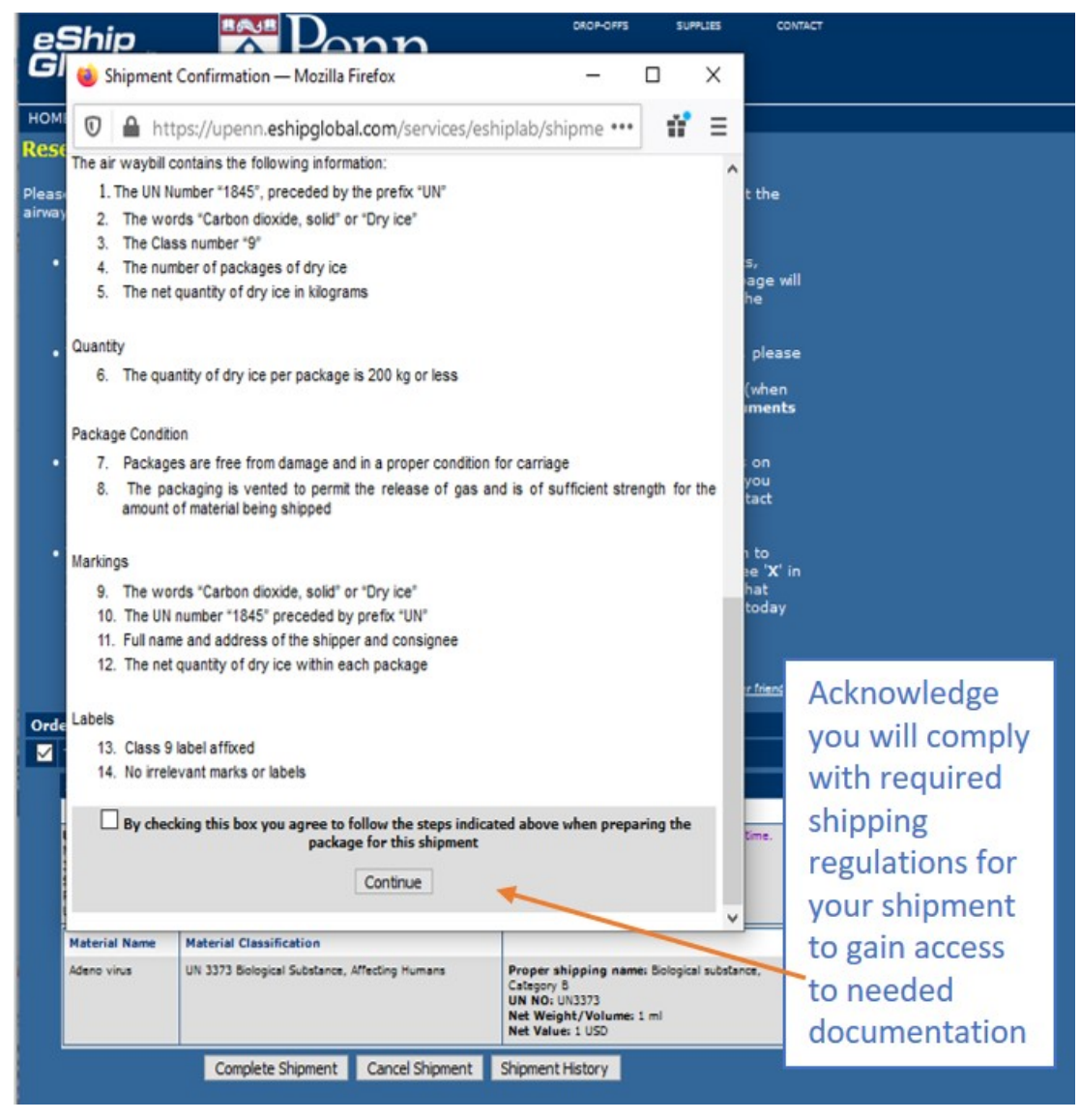